## 北海道大学法科大学院入試説明会 参加申込みに関する同意事項

北海道大学法科大学院入試説明会にオンラインで参加する皆さまへ

北海道大学法科大学院入試説明会にオンラインで参加する皆さまにおかれましては、以下の内容を必ず お読みの上ご参加いただきますよう、お願いいたします。

<免責事項について>

- ●参加申込みをした時点で、以下の免責事項に同意したものとみなします。
- ・本学法科大学院では、Zoom の使用方法や操作方法についてサポートいたしません。
- ·Zoom の使用については、以下をご確認ください。
- (1)専用のアプリをインストールする場合、インストール時に発生するトラブル等については、対応 しません。
- (2) アプリのインストールは無料ですが、Zoom 会議に参加するには、インターネット回線が必要となります。
- (3)正規の Zoom のホームページ (<u>https://zoom.us/download</u>) より、最新版のアプリをインストール して使用してください。
- (4)なお、アプリをインストールしなくても参加できる方法については、以下を参照してください。 https://support.zoom.com/hc/ja/article?id=zm\_kb&sysparm\_article=KB0059555
- ・ログイン名は、申込み時に登録いただいた氏名で参加してください。そうでない場合は、参加をお断り する場合があります。
- ・参加する際には、ハウリング防止のため、マイクを必ず「ミュート」にした上でご参加ください。
- ·ZoomのURL等については、他人に教えたり、ネット上に書いたりしないでください。
- ・通信環境によっては、映像や音声に不具合が生じることもありますので、あらかじめご了承ください。
- ・説明会の録画・録音、画面の撮影やスクリーンショットをすることはご遠慮ください。
- ・カメラをオンにしている場合は、途中で席を外すなどの際に全身が映ることがありますので、服装にご
  注意ください。
- <オンライン説明会における質疑応答について>
- ●以下の事項についてご理解の上、ご参加ください。
- ・質問をされる方は、Zoomの「挙手」機能をご使用ください。

なお、「挙手」ボタンは、デバイスによりボタンが異なっております。

【PC の場合】

- 「参加者」を押し、参加者リストの下にある「・・・」を押し、「手を挙げる」をクリックしてください。 【iPad の場合】
- 画面右上の「詳細」を押し、「手を挙げる」をクリックしてください。

【スマートフォンの場合】

画面右下の「詳細」を押し、「手を挙げる」をクリックしてください。

<その他>

●オンラインで参加される皆さまには、Google form によるアンケートを実施します。Zoom の URL 等を メールにてお知らせする際に、Google form のリンクもお知らせしますので、説明会終了後、そちらか らアンケートにご回答ください。